## How to Add Ascent on ELMSelect

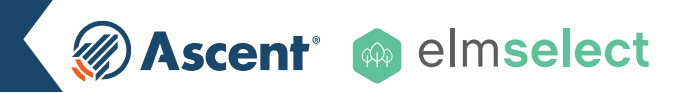

## **LENDER NAME**

Ascent Funding - 555550

## **INSTRUCTIONS**

From the ELMOne Dashboard (ELMOne.com), click the ELMSelect tab.

- From the ELMSelect Dashboard screen, click on the **Requests tab**.
- The list defaults to all products with no filter. Use the filter on the left to choose the **Program Type**.
- Filter further by Lender and search for "Ascent Funding"
- To the right of each product, select the plus (+) sign to immediately request the following products be added:
- Undergraduate Non-Cosigned Outcomes-Based Loan (Fixed and Variable)
- Undergraduate Non-Cosigned Credit-Based Loan (Fixed and Variable)
- Undergraduate Cosigned Credit-Based Loan (Fixed and Variable)
- Graduate Dental Loan (Fixed and Variable)
- Graduate Law Loan (Fixed and Variable)
- Graduate Medical Loan (Fixed and Variable)
- Graduate MBA Loan (Fixed and Variable)
- Graduate General Loan (Fixed and Variable)
- Graduate Health Professions Loan (Fixed and Variable)
- Parent Loan (Fixed and Variable) \*NEW PRODUCT\*
- \* If there are multiple branches associated with your school, you will be asked to confirm whether or not you want the product to be added to the other branch campuses.
- Once the request has been approved, ELMOne will update the status to "**Approved**" so you can easily activate Ascent's Undergraduate, Graduate, and Parent Student Loan products for your school.

Need help? Contact your Ascent School Support Coordinator at FAO@AscentFunding.com